## Panther (ES) Explore Semester 2nd (2020-21)

Instructions

1. Log in to PowerSchool

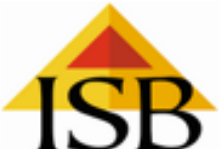

| ISD                        |                              |  |  |  |  |  |  |
|----------------------------|------------------------------|--|--|--|--|--|--|
| PowerSchool                |                              |  |  |  |  |  |  |
| Student and Parent Sign In |                              |  |  |  |  |  |  |
| Sign In Create Account     |                              |  |  |  |  |  |  |
| Username                   |                              |  |  |  |  |  |  |
| Password                   |                              |  |  |  |  |  |  |
|                            | Forgot Username or Password? |  |  |  |  |  |  |
|                            | Sign III                     |  |  |  |  |  |  |
|                            |                              |  |  |  |  |  |  |

Copyright © 2005-2018 PowerSchool Group LLC and/or its affiliate(s). All rights reserved. All trademarks are either owned or licensed by PowerSchool Group LLC and/or its affiliates.

## 2. Click Activities / Athletics

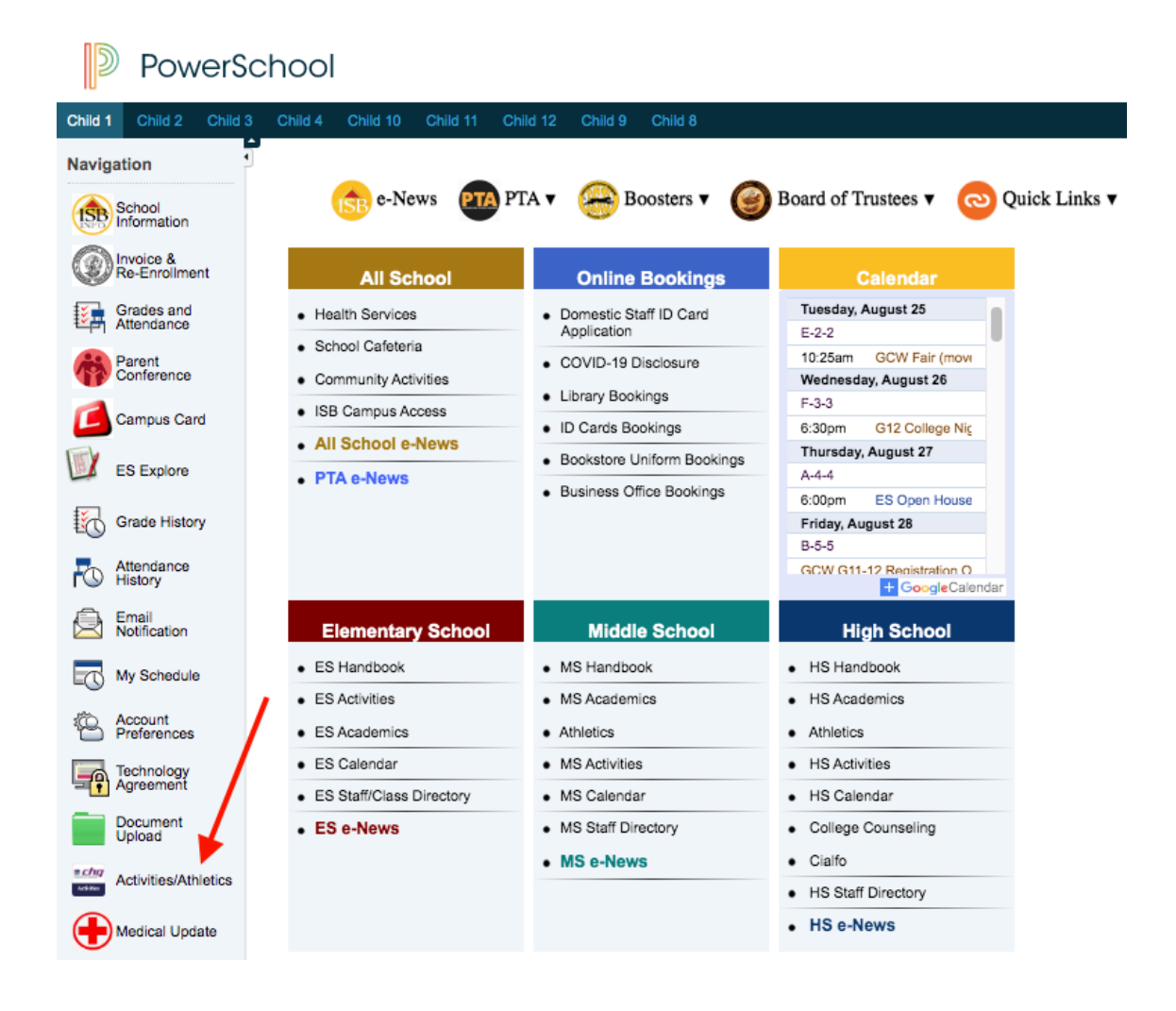

## 3. Click on your child's name

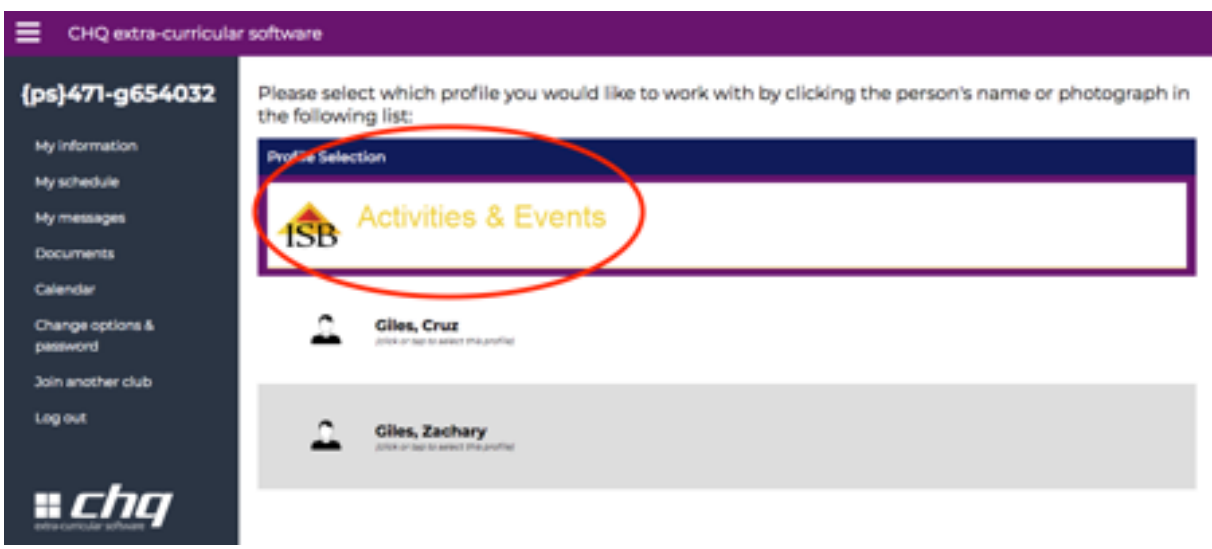

- 4. Click My Activities Sign-ups  $\rightarrow$  Click **Semester 2** Panther ES **Explore** block and Click on view/manage/submit choices.
- Make your selection by entering a preference number against each activity (1 is your first choice, 2 in case you have a second choice).

| My information            | You may log back in at any time during the registration period to change these choices. |            |           |          |
|---------------------------|-----------------------------------------------------------------------------------------|------------|-----------|----------|
| My schedule               | Monday                                                                                  |            |           |          |
| My messages               |                                                                                         | Requested  | Submitted | Approved |
| Documents                 | Animation Club / ES-Explore [14:35 - 15:35] G4 - Room 218 Cost: \$3,000.00 ()           | 1          |           |          |
| Calendar                  | Badminton / ES-Explore [14:35 - 15:35] ES A/C Gym Cost: \$3,000.00 1                    | 0          |           |          |
| UI settings               | Chess / ES-Explore [14:35 - 15:35] ES Café's Cost: \$3,000.00 0                         | 0          |           |          |
| Select profile            | Coding is Fun / ES-Explore [14:35 - 15:35] ES Hub Cost: \$3,000.00                      | 0          |           |          |
| Log out                   | Paper Folding (Origami) / ES-Explore [14:35 - 15:35] KG Room 115 Cost: \$3,000.00 1     | 2          |           |          |
|                           | Watercolor Painting / ES-Explore [14:35 - 15:35] HS Invention Center Cost: \$3,000.00   | $\bigcirc$ |           |          |
| extra-curricular software | Zumba / ES-Explore [14:35 - 15:35] ES MPR Cost: \$3,000.00                              | $\bigcirc$ |           |          |
|                           | Tuesday                                                                                 |            |           |          |
|                           |                                                                                         | Requested  | Submitted | Approved |
|                           | Basketball / ES-Explore [14:35 - 15:35] ES A/C Cym Cost: 83,000.00 0                    | 1          |           |          |
|                           |                                                                                         |            |           |          |

6. Once you have selected your child's activities, please click on **SAVE**.

| Activities & Events       |                                                                                                    |                   |                 | <b>^</b> |
|---------------------------|----------------------------------------------------------------------------------------------------|-------------------|-----------------|----------|
| SAVE                      | Once you have entered your choices please save them to submit them. This validates your requests and makes them vi<br>administrators. | si bie to your so | nooi activities |          |
| Cruz                      | You may log back in at any time during the registration period to change these choices.                                               |                   |                 |          |
| My information            | Monday                                                                                                    |                   |                 |          |
| My schedule               |                                                                                                    | Requested         | Submitted       | Approved |
| My messages               | Animation Club / ES-Explore [1433 15:35] C4 - Room 218 Cost: \$3,000.00 🛈                                                             | 1                 |                 |          |
| Documents                 | Badminton / ES-Explore [14:35 - 15:35] ES A/C Cym Cost: \$3,000.00 🛈                                                                  | $\bigcirc$        |                 |          |
| Calendar                  | Chess / ES-Explore [14:35 - 15:35] ES Café's Cost \$3,000.00                                                                          | $\bigcirc$        |                 |          |
| UI settings               | Coding is Fun / ES-Explore [14:35 - 15:35] ES Hub Cost: \$3,000.00                                                                    | $\bigcirc$        |                 |          |
| Select profile            | Paper Folding (Orlgami) / ES-Explore [14:35 - 15:35] KG Room 115 Cost: \$3,000.00 🟮                                                   | 2                 |                 |          |
|                           | Watercolor Painting / ES-Explore [14:35 - 15:35] HS invention Center Cost: \$3,000.00                                                 | 0                 |                 |          |
| • cha                     | Zumba / ES-Explore [14:35 - 15:35] ES MPR Cost: \$3,000.00                                                                            | $\bigcirc$        |                 |          |
| extra-curricular software | Tuesday                                                                                                    |                   |                 |          |
|                           | Tuesday                                                                                                    | Pequested         | Submitted       | Approved |
|                           |                                                                                                    | Acquested         | Submitted       | Approved |
|                           | Basketball / ES-Explore [14:35 - 15:35] ES A/C Cym Cost: #3,000.00                                                                    | 0                 |                 |          |
|                           | Creative Art / ES-Explore [14:35 - 15:35] 01 - Room 108 Cost: 83,000.00 🕕                                                             | $\bigcirc$        |                 |          |

7. You can make unlimited selections during the registration period. Please click on the blue circle and delete your preferences, If needed, change the number from 2 to 1, in case you would like to change your activity preferences.

For cancellation please change the number to 0.

8. Please click **SAVE** to complete your registration process.

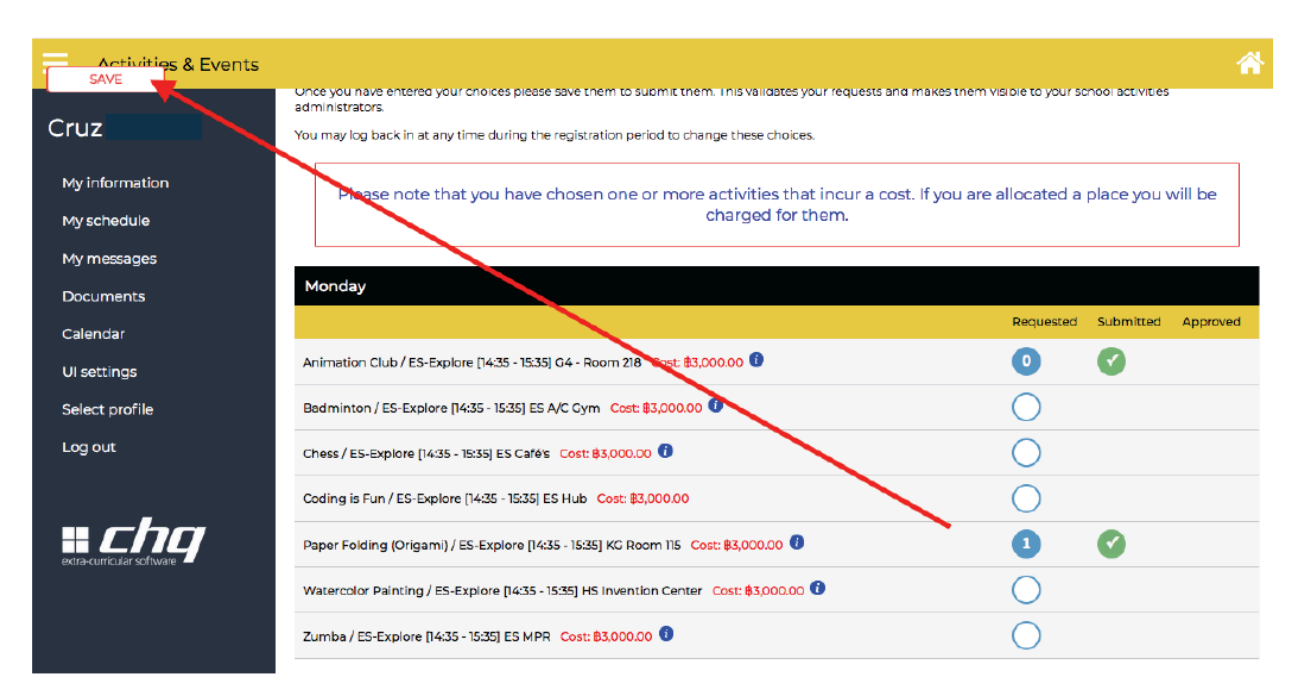

Once you have completed your registration you will receive a summary of your choices.

Final confirmation and payment information will be available on *Thursday February 4, 2021* 

Thank you,

Panther (ES) Explore